## How to submit an abstract on FVDETP2018 System (Conference Management Toolkit 2018)

Paper submissions and reviews are made through Microsoft Conference Management Toolkit (CMT) website. To submit your paper for the conference, it is necessary to register on the website <a href="https://cmt3.research.microsoft.com/FVDETP2018">https://cmt3.research.microsoft.com/FVDETP2018</a> (Figure 2). If you need instructions for using the website, you can find the paper submission process described below

| Login Registratio | n Reset Password            |                                                            |
|-------------------|-----------------------------|------------------------------------------------------------|
| igin              | 2                           |                                                            |
| Enal              | EHINA                       | Microsoft Research                                         |
| Password          | Paunischit                  | International Postgraduate Research Conference (IPRC-2017) |
|                   | Looting of Crisitia Account | mematonar Posgraduae Research Commence (PPC-2017)          |

© 2017 Microsoft Corporation About CMT | Terms of Use | Privacy Statement

Cur Sapon

If you do not already have a Microsoft CMT account, click on the link Create account (red marker 1).

In case there is already an account created with your email address, click on **Reset password** (red marker 2) and enter your email address in the specified field, and the system will send you a new password.

| Login information                          |                                     |                                                        |
|--------------------------------------------|-------------------------------------|--------------------------------------------------------|
| Red and a second second                    |                                     |                                                        |
| * Email                                    | Email                               | This could will be lead to upper the CWT               |
| * Dansariet                                | (hat men'n                          |                                                        |
| Paternana                                  |                                     |                                                        |
| * Coltin Password                          | -Dootsin Passaeoot                  |                                                        |
| Personal Informati                         | on                                  |                                                        |
|                                            |                                     |                                                        |
| * First Name                               | Fast Name                           |                                                        |
| Made milai                                 | today.                              |                                                        |
| * Last Name                                | Lint Marrier                        |                                                        |
| Nicksame                                   | Mckitighte                          |                                                        |
| * Organization Name                        | Organization Name                   |                                                        |
| Courtey Beaton                             | Spin-1                              |                                                        |
| Costingenegion                             |                                     |                                                        |
| Phone Number                               | Phone Number                        |                                                        |
| Atemate Email                              | Alternate Errall                    |                                                        |
| Verification                               |                                     |                                                        |
|                                            |                                     |                                                        |
| Enter the characters you a<br>farm [ Audio | and.                                |                                                        |
|                                            |                                     |                                                        |
| NKPVGR                                     | N/D                                 |                                                        |
| -                                          |                                     |                                                        |
|                                            | III 1 above to the Microsoft CMTs A | sufforts Bitagement Terms Cf Use and Privace Statement |
|                                            |                                     |                                                        |
|                                            |                                     |                                                        |
|                                            | Register                            | Tell, Brances                                          |

## Create CMT Account

## Figure 3

Fill out the form and click on the button **Register**. Pay close attention that you have typed your email address correctly, because all announcements concerning your paper status will be sent to it.

After successful registration, click on **All Conferences** on the page as depicted in Figure 4 (red marker 1) and start typing the conference title in the search field: iprc... (red marker 2). Click on the complete title of the conference that appears in the table below (red marker 3).

| Secure   https://cnit3researchumicron | noAutom Contention Facant | _          |          | -                    |
|---------------------------------------|---------------------------|------------|----------|----------------------|
| Conferences                           | 1                         |            |          | Se 2 Hetlianachchi + |
| onference List                        |                           |            |          |                      |
|                                       |                           |            |          |                      |
| My Conferences (0) AD Conference      | ces (1607) 3              |            |          |                      |
| My Conferences (0) All Conferences    | ces (1607)                | Start Date | Location | External URL         |

© 2017 Microsoft Corporation About CMT | Terms of Use | Privacy Statement

CMT Support

Click on the button **+Create New Submission** on the new page as depicted in Figure 5 and select your area of paper submission as depicted in Figure 6

| uthor Console                                                                                                    |                                                                           |                                         |                             |
|----------------------------------------------------------------------------------------------------|---------------------------------------------------------------------------|-----------------------------------------|-----------------------------|
| + Create new submission+                                                                                                    |                                                                           | - tyo                                   | e tu titor                  |
| aper ID                                                                                                    | Title                                                                     | Files                                   | Trac                        |
|                                                                                                    |                                                                           |                                         |                             |
| 017 Microsoft Corporation About CMT ) Term                                                                                              | ns of Lise   Privacy Statement                                            |                                         | ФСИТ Бор                    |
| 017 Microsoft Corporation About CMT ) Text                                                                                              | ns of Use   Privace Statement                                             |                                         | Conto Catologo de CAT Biop  |
| 1917 Microsoft Corporation About CMT ) Ten<br>e 5<br>Merena Mexigene: *<br>* Secare   https://cmt3.research/microsoft.co<br>Submissions | ns of Use   Privacy Statement<br>m//*SCAD17 Octomesen/Soles<br>Select     | our Role Author - IPRC2017 - S          | Conte Satisman S @CMT Bacop |
| 217 Microsoft Corporation About CMT ) Terr<br>2 5<br>dennes Massgerer & Sicon Submissions<br>Submissions<br>uthor Console               | m of Use   Privacy Blatement<br>m (1982-2017/Submittaners/Index<br>Select | our Role : Author + IPRC2017 + S        | ewwandi Hettarachchi •      |
| Contract of Corporation  About CMT   Terr  S 5  Submissions  uthor Console  Create new submission _ •                                   | m of Use   Privacy Blatement<br>m IPEC2017/Submission/Index<br>Select     | our Role Author + IPRC2017 + S<br>Nye I | ewwandi Hetbaractichi •     |

© 2017 Microsoft Corporation About CMT (Terms of Vite ) Privacy Statement

Ge to German Backet Support

Fill out the paper title in the **Title** field (red marker 1) on the page as depicted in Figure 7. In the **Abstract** field, type your paper abstract in no more than 3000 characters (word count should not exceed 350) (red marker 2). If you have a coauthor on your paper, fill out his/her email address and click on the button **+Add** (red marker 3). Upload e-version (.docx, .doc, .pdf) of your abstract using **Upload from Computer** (red marker 4). Finally, click on the button **Submit**.

|                                                                                                    |             |          |              | and the second second                              |                                                                                                    |
|----------------------------------------------------------------------------------------------------|-------------|----------|--------------|----------------------------------------------------|----------------------------------------------------------------------------------------------------|
| Create New Sul                                                                                                    | bmission    |          |              |                                                    |                                                                                                    |
| Track: Computing and Tech                                                                                                    | nday/       |          |              |                                                    |                                                                                                    |
| TITLE AND ADSTRUCT                                                                                                    |             |          |              |                                                    |                                                                                                    |
| 178                                                                                                    | 16          |          | 1            |                                                    |                                                                                                    |
|                                                                                                    |             |          |              |                                                    |                                                                                                    |
| Abstract                                                                                                    |             |          | 2            |                                                    |                                                                                                    |
|                                                                                                    |             |          | -            |                                                    |                                                                                                    |
|                                                                                                    |             |          |              |                                                    |                                                                                                    |
|                                                                                                    |             |          |              |                                                    |                                                                                                    |
|                                                                                                    |             |          |              |                                                    |                                                                                                    |
|                                                                                                    |             |          |              |                                                    |                                                                                                    |
|                                                                                                    | 20 index 4  |          |              |                                                    |                                                                                                    |
| aimande                                                                                                    |             |          |              |                                                    |                                                                                                    |
| Aprilation and the second second seco | vie-        |          |              |                                                    |                                                                                                    |
| River Party Party                                                                                                    |             | Fathland | Last Base    | Annotation                                         | Automatical Sectors of Contract of Contract of Contrac |
| Printary Contact Entail                                                                                                    |             | FISENDER | Last Name    | Urganizzation                                      | country                                                                                                    |
| # 19946                                                                                                    | ndhğim.iz k | Sewand   | Hefiaractick | Faculty of Graduate Studies University of Reacilya | 1                                                                                                    |
|                                                                                                    |             |          |              |                                                    |                                                                                                    |
| Ini                                                                                                    | +35         |          |              |                                                    |                                                                                                    |
| Trail<br>The path at we also                                                                                                    | +435        |          |              |                                                    |                                                                                                    |
| insi<br>Insurati atter dar                                                                                                    | + A30       |          |              |                                                    |                                                                                                    |
| irat<br>Incenti altre ofe<br>REE                                                                                                    | + A30 3     |          |              |                                                    |                                                                                                    |
| Trail<br>The with all we shall<br>REE<br>To an upseller to the Re                                                                                                    | + 445 3     |          |              |                                                    |                                                                                                    |
| Trail<br>The path at works<br>REF                                                                                                    | +ASS 3      |          |              |                                                    |                                                                                                    |
| Erall<br>International on other<br>REEL                                                                                                    | + ASS 3     |          |              | ing files here<br>T                                |                                                                                                    |
| Trail<br>Train and the advect of the<br>REES<br>The comparison of the law Ree                                                                                                    | + ASS 3     |          | 6.5          | ngo Ties tere<br>Se<br>Laad Toor Computer          |                                                                                                    |
| Trail<br>The sector at we select<br>RES<br>To an updation in 1 fee fee                                                                                                    | + 4.55 3    |          | 0.0          | Ing files here<br>                                 |                                                                                                    |
| Trail<br>International secondar<br>REE                                                                                                    | + ASS       |          | 6.3          | Step Res tere<br>50<br>Kaat Hurr Computer          |                                                                                                    |
| Trail<br>Train and its address address<br>TREES<br>The comparation of the Ree                                                                                                    | + ASS 3     |          | 8.3          | sep fies tere<br>Se<br>ture Computer               |                                                                                                    |
| Trail The second second | + Add 3     |          | 0.0          | lap files here<br>The Computer 4                   |                                                                                                    |
| Trail The sector at we sales REE To as question 11 10 10 10 10                                                                                                    | + ASS 3     |          | <u>0.</u>    | Ing files here<br>Se<br>seat that Computer<br>4    |                                                                                                    |